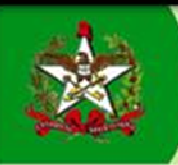

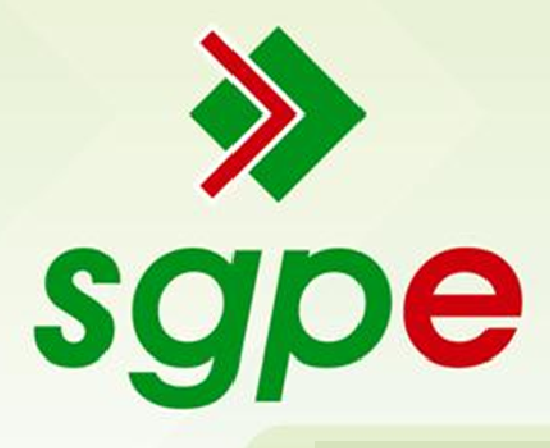

MANUAL DE INSERÇÃO DE PEÇAS – SGP-e

# SUMÁRIO

| 1 - Qual o objetivo deste manual?                | 03 |
|--------------------------------------------------|----|
| 2 – Como inserir peças no SGP-e?                 | 03 |
| 2.1 – Inserção de várias peças                   | 08 |
| 3 – Como excluir uma peça na Pasta Digital?      | 10 |
| 4 – Como desentranhar uma peça na Pasta Digital? | 11 |

#### **1 - Qual o objetivo deste manual?**

Auxiliar os usuários a utilizarem o Sistema de Gestão de Protocolo Eletrônico – SGP-e na funcionalidade de inserção de peça.

## 2 – Como inserir peças no SGP-e?

Para inserir peças no SGP-e, primeiro temos que consultar o processo ou documento conforme abaixo. Selecione no Menu a "Consulta de processos/documentos", depois coloque o número do processo e clique em **Consultar**.

| Conversion do Zalado de<br>SANTA CATARINA<br>SEGETARIA DE ESTADO DA ADAGRESTRAÇÃO                                                                                                    | Sistema de Gestão de Protocolo Eletrônico                                                                                                    | 🕑 Sair |
|----------------------------------------------------------------------------------------------------|----------------------------------------------------------------------------------------------------|--------|
| - Menu 'r= 📰 📔                                                                                                    | > Consulta de Processos/Documentos                                                                                                    | ?      |
| SGPe                                                                                                    | Opções de Consulta                                                                                                    | ~      |
| Cadastro de Processo Digital     Cadastro de Documento Digital     Cadastro de Processo Físico     Cadastro de Documento Físico     Cadastro de Correspondência     Auturação de Documento | Pesquisar por     Número do<br>processo/documento     Dados dos<br>processo/documentos     Contexido dos arquivos<br>(peças)       Dica: você pode alterar o tipo de pesquisa padrão de acordo com o que você usa com mais frequência.<br>clicando aqui.     Visualizar resultados em::     Tabela |        |
| Consulta de<br>processo/documentos     Encamismento Paorão     Processo     Documento     Relatórios     Cadastros básicos     Condirusaçãos                                               | Consulta por Número de Processo/Documento<br>Número: Processo/Document: v SEA Q 00004903/ 2013<br>Nº processo SPP:<br>Consultar Lin                                                                                                    | mpar   |

Só é possível inserir peças se o processo/documento estiver recebido pelo seu setor. Se não tiver recebido, realize esta operação. Após consultar o processo, clique no botão 'Ações' e depois em 'Receber', conforme tela abaixo.

| Sistema d<br>sgpe SEA | le Gestão de Protocolo Eleti | ônico                        |                           |                    | Chat | 🏠 Página Inicial      | 🕂 Ações 🗸     | 🙆 Sair             |
|-----------------------|------------------------------|------------------------------|---------------------------|--------------------|------|-----------------------|---------------|--------------------|
| > Documen             | to Físico                    |                              |                           |                    |      |                       |               | ?                  |
| Processo Peças        | Tramitações Junções/Vincul   | ções Volumes Dados Ad        | dicionaiz                 |                    |      |                       | Π             |                    |
|                       |                              |                              |                           |                    |      |                       | Acões         | Voltar             |
| Dados do Docu         | imento Físico                |                              |                           |                    |      |                       | Receber       |                    |
|                       | Óraño: SEA - S               | acretaria de Estado da Admi  | inistração                |                    |      |                       | Imprimir Etic | queta<br>morovante |
| 11 ·                  | Número: SEA                  | 00008222 / 20                | 016                       |                    |      |                       | Alterar Dado  | s                  |
| Ŵ                     | Entrada: 13/12/3             | 2016 13:43                   |                           |                    |      | Autuado em            | Visualização  | Cronológic         |
|                       | Tipo do documento:           |                              |                           |                    |      |                       |               |                    |
|                       | Nº do documento:             |                              |                           | Data do documento: | re   | Meio de<br>cebimento: |               |                    |
|                       | Recebido em: 13/12/3         | 2016 13:43                   |                           | Recebido por:      |      |                       |               |                    |
|                       | Setor de abertura: SEA/GE    | FIN - Gerência de Tecnologia | a da Informação e Governa | nça Eletrônica     |      |                       |               |                    |

Antes de iniciar o procedimento de inserir as peças digitalizadas (escaneadas) é preciso que digitalize o documento em sua impressora multifuncional e salve o arquivo em seu computador, nomeando de forma a identificá-lo mais facilmente.

Após os procedimentos acima, clique na aba Peças . Nesta nova página, clique em para inserir peça.

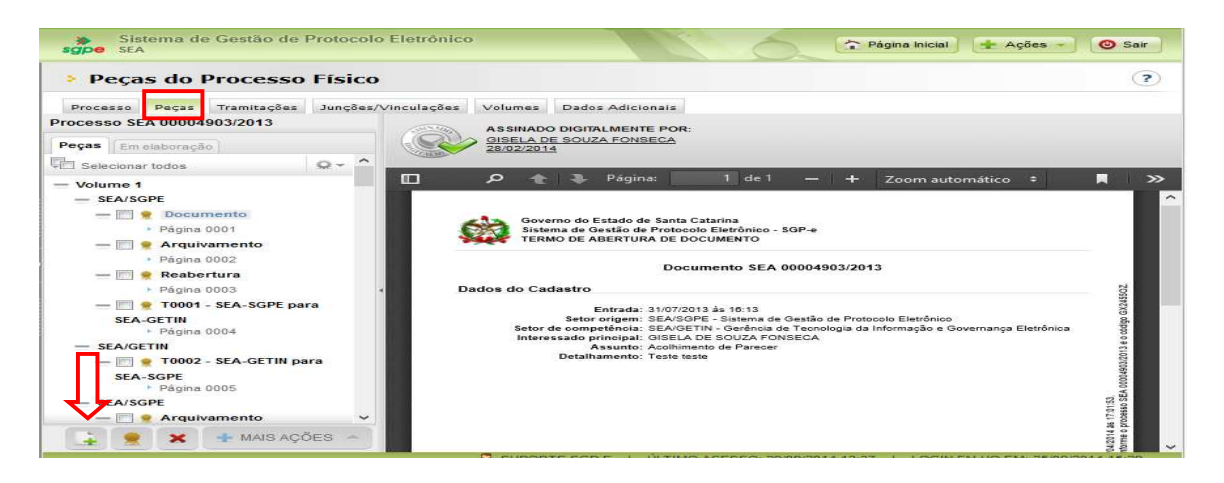

Aparecerá esta imagem abaixo, para desbloquearmos o plugin do Java. Para isso, clique no 'Ativar o Java'

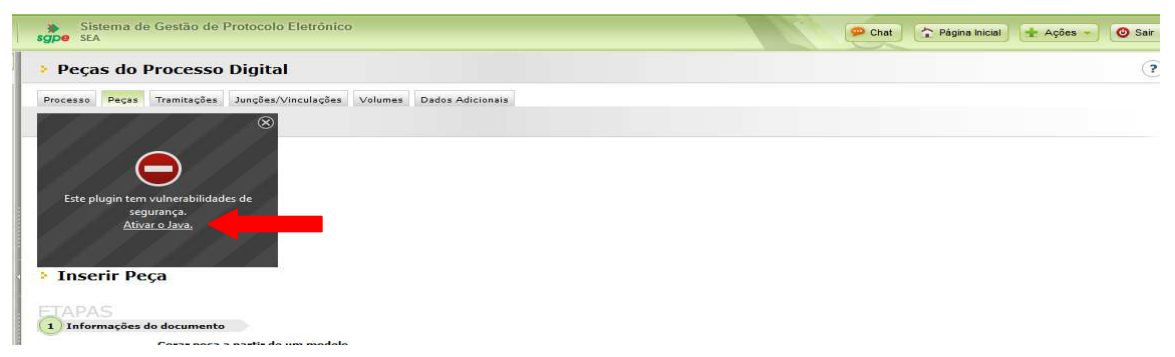

O navegador solicitará a sua permissão para que ele execute o plugin Java. Clique em 'Permitir e memorizar'.

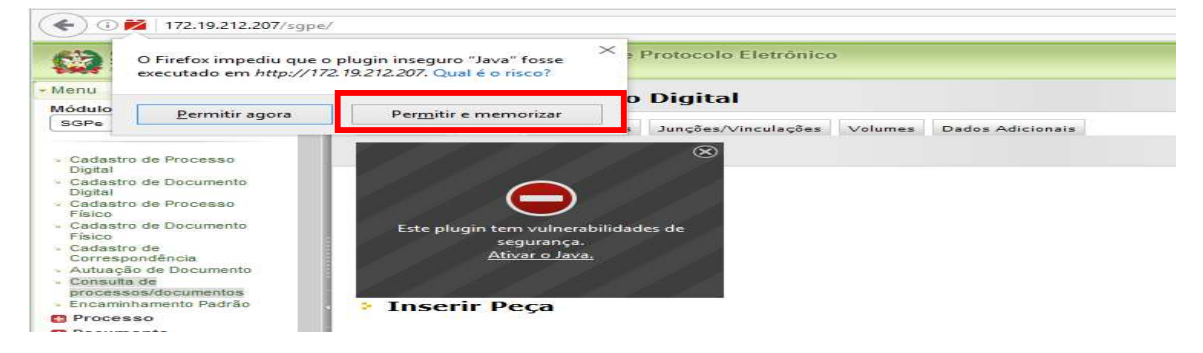

Ao permitir o Java, você deverá escolher a opção "Selecionar um arquivo no meu computador".

Preencher o tipo de documento e o Nome do arquivo. Após, clicar em Adicionar arquivo(s) para buscar o arquivo no seu computador.

| Sistema de Ge<br>gpe SEA                                                                                                    | stão de Protocolo Eletrônico                                                                                                    | 🗭 Chat | 2 Página Inicial | 🛧 Ações 👻    | 🙆 Sa                                                    |
|----------------------------------------------------------------------------------------------------|----------------------------------------------------------------------------------------------------|--------|------------------|--------------|---------------------------------------------------------|
| Peças do Pro                                                                                                    | ocesso Digital                                                                                                    |        |                  |              | C                                                       |
| Processo Peças Tra<br>Inserir Peça                                                                                                    | imitações Junções/Vinculações Volumes Dados Adicionais                                                                                                    |        |                  |              |                                                         |
| JAPAS<br>1) Informações do do                                                                                                    | ocumento                                                                                                    |        |                  |              |                                                         |
|                                                                                                    | arar peça a partir de um modelo<br>ra peças a partir de um modelo de documento<br>no peças a bezaro                                                                                                    |        |                  |              |                                                         |
| O Ge                                                                                                    | ina yega em unancuanto um modelo de documento<br>Iecionar um arquivo no meu computador                                                                                                    |        |                  |              |                                                         |
| 1.00.00                                                                                                    |                                                                                                    |        |                  |              |                                                         |
|                                                                                                    | granzar um documento peiò scanner<br>aliza a importação de um documento diretamente do scanner<br>lecionar arquivo(s) do navegador de documentos                                                                                                    |        |                  |              |                                                         |
| Di<br>Ra<br>Se<br>Pe<br>elecionar um arqu                                                                                                    | granzar um documento pelo scanner<br>alecionar arquivo(s) do navegador de documento di<br>Irmite a seleção de um ou mais documentos que estão presentes no navegador de documentos<br>ivo no meu computador                                                                                                    |        |                  |              |                                                         |
| or<br>Re<br>Se<br>elecionar um arqu                                                                                                    | graniza a impocumento pelo scaner<br>aliza a impocumento pelo scaner<br>lecionar arquivo(s) do navegador de documentos<br>irmite a seleção de um ou mais documentos que estão presentes no navegador de documentos<br>ivo no meu computador                                                                                                    |        |                  |              |                                                         |
| elecionar um arqu                                                                                                    | graniza um documento però scanner<br>lecionar arquivo(s) do navegador de documento di<br>rmite a seleção de um ou mais documentos que estão presentes no navegador de documentos<br>ivo no meu computador<br>13 Oficios<br>13 Oficios                                                                                                    |        |                  |              |                                                         |
| Cipe de documento*:<br>Nome*<br>Nome*<br>Arquivo:                                                                                                    | grafiliza a importação de un documento diretamente do scanner<br>lecionar arquivo(s) do navegador de documentos<br>rmite a seleção de um ou mais documentos que estão presentes no navegador de documentos<br>invo no meu computador<br>13 Oficios<br>Oficio nº 2 de 2016<br>Nome do arquivo                                                                                                    |        | Tamanho          | Status       |                                                         |
| elecionar um arqu<br>Tipo de documento*:<br>Arquivo:                                                                                                    | gralizar um occumento però scanner<br>lecionar arquivo(s) do navegador de documento direttamente do scanner<br>rmite a seleção de um ou mais documentos que estão presentes no navegador de documentos<br>rmito no meu computador<br>13 Ofícios<br>Ofício nº 2 de 2016<br>Nome do arquivo                                                                                                    |        | Tamanho          | Status       |                                                         |
| Elecionar um arqu<br>Tipo de documento*:<br>Nome*<br>Arquivo:                                                                                                    | gralaza um occumento però scaner<br>lecionar arquivo(s) do navegador de documento diretamente do scanner<br>rmite a seleção de um ou mais documentos que estão presentes no navegador de documentos<br>ivo no meu computador<br>13 Ofícios<br>Ofício nº 2 de 2016<br>Nome do arquivo<br>Arraste os arquivos pra cá                                                                                                    |        | Tamanho          | Status       | <b>Q</b>                                                |
| Cip<br>Re<br>Se<br>elecionar um arqu<br>Tipo de documento*:<br>Nome*<br>Arquivos                                                                                                    | gralizar um occumento però scaner<br>lecionar arquivo(s) do navegador de documento diretamente do scanner<br>rmite a seleção de um ou mais documentos que estão presentes no navegador de documentos<br>ivo no meu computador<br>13 Ofícios<br>Ofício nº 2 de 2016<br>Nome do arquivo<br>Arraste os arquivos pra cá                                                                                                    |        | Tamanho          | Status       |                                                         |
| C Di<br>Re<br>Se<br>elecionar um arqu<br>Tipo de documento*:<br>Nome*:<br>Arquivo:                                                                                                    | graliza um occumento pero scamer<br>laiza a importação de um documento diretamente do scanner<br>lecionar arquivo(s) do navegador de documentos<br>rmite a seleção de um ou mais documentos que estão presentes no navegador de documentos<br>ivo no meu computador<br>13 Ofícios<br>Ofício nº 2 de 2016<br>Nome do arquivo<br>Arraste os arquivos pra cá                                                                                                    |        | Tamanho<br>0 b   | Status       |                                                         |
| Cining Cining Ci | gralaza um occumento pero scamer<br>lecionar arquivo(s) do navegador de documento diretamente do scanner<br>lecionar arquivo(s) do navegador de documentos<br>trmite a seleção de um ou mais documentos que estão presentes no navegador de documentos<br>iso no meu computador<br>13 Oficios<br>Oficio nº 2 de 2016<br>Nome do arquivo<br>Arraste os arquivos pra cá<br>Arraste os arquivos pra cá<br>Arraste os arquivos pra cá<br>Documento em elaboração<br>Define o documento como "Minuta" para publicação posterior |        | Tamanho<br>0 b   | Status<br>0% | ■                                                       |
| Cina Reference Reference R | gralaza a importação de un documento diretamente do scanner                                                                                                    |        | Tamanho<br>0 b   | Status<br>0% | <ul><li></li><li></li><li></li><li></li><li>✓</li></ul> |

Clicando no Adicionar arquivo(s), aparecerá a tela "Abrir" e você deverá localizar o seu documento na pasta em que salvou, conforme figura abaixo. Lembrando que você pode inserir um ou mais documentos ao mesmo tempo.

Selecione o(s) arquivo(s) e clique em Abrir

|                                                                                          | Enviar arquivo                                                                                                    |                                         | ×                                                                                                    |                           | Chat | Página Inicial | Ações  | O Sair |
|------------------------------------------------------------------------------------------|----------------------------------------------------------------------------------------------------|-----------------------------------------|----------------------------------------------------------------------------------------------------|---------------------------|------|----------------|--------|--------|
| 😧 🕣 🔹 🕇 📗 н М                                                                            | eu c > Documentos > 🛛 🗸 🖒                                                                                                    | Pesquisar Documentos                    | P                                                                                                    |                           |      |                |        | (?     |
| Organizar 👻 Nova pas                                                                     | ta                                                                                                    | Hee 👻                                   |                                                                                                    |                           |      |                |        |        |
| Downloads     A     Docais recentes     Area de Trabalho     Documentos     CE     CLASC | Nome  AuditorialJsuarios SAIXds  AuditorialJsuarios SAIXds  Charlena nº 2 - 2016 -  Dados PMSC - 1603-2016-3xds  E-mail do SCTD.doc  E-mail do SCTD.docx  E-mail sgoe172-2.pdf  FATMA CAV - usuários codf | ICLO 1833.xls Veículo - Fabiana e Diego | Data de n ^<br>13/07/201<br>B/07/201<br>23/05/201<br>31/03/201<br>09/06/201<br>06/06/201<br>16/11/201<br>31/10/201 | selecionado<br>documentos |      |                |        |        |
| PGE PGE                                                                                  | < <sup>–</sup>                                                                                                    |                                         | >                                                                                                    |                           |      | Tamanho        | Status |        |
| Nome                                                                                     | 3                                                                                                    | Todos os arquivos (*.*)     Abrir     C | ancelar .H                                                                                                    | arquivos pra cá           |      |                |        | ~ ~    |
|                                                                                          | Adicionar arquivo(s)                                                                                                    |                                         |                                                                                                    |                           |      | 0.6            | 0%     |        |

Você também poderá selecionar o(s) arquivo(s) e arrastar para tela de 'Inserção de Peça', no qual está escrito "Arraste os arquivos para cá". Sem precisar clicar no botão 'abrir'.

|                                                                                                    | uivo                                                     |                                                                 | ×                                   |                   |         | Ações 🕌 🔘 S                                                                                                    |
|----------------------------------------------------------------------------------------------------|----------------------------------------------------------|-----------------------------------------------------------------|-------------------------------------|-------------------|---------|----------------------------------------------------------------------------------------------------|
| 🖻 🎯 👻 🕇 👔 🕨 Meu com 🕨 Documentos                                                                                                    | v Ċ Pe                                                   | squisar Documentos                                              | Q                                   |                   |         |                                                                                                    |
| Organizar 👻 Nova pasta                                                                                                    |                                                          | 88 <b>•</b>                                                     |                                     |                   |         |                                                                                                    |
| Downloads Nome                                                                                                    | ^                                                        |                                                                 | Data de n                           | selecionado       |         |                                                                                                    |
| Meu computador  Meu computador  Meu computado | rÉCNICO CICLO 1<br>2 2 - 2016 - Veícul<br>6 2.4-<br>V Tr | 833.xls<br>o - Fablaga e Diego<br>odos os arquivos (*)<br>Abrir | 08/07/201<br>23/05/201<br>23/05/201 | focumentos        |         | in the second second second second second second second second second second second second second second second |
| Arquivo: Nome do arquivo                                                                                                    |                                                          |                                                                 | Arraste o                           | s arquivos per cá | Tamanho | Status                                                                                                    |
|                                                                                                    |                                                          |                                                                 |                                     | + Copiar          |         |                                                                                                    |

Soltando os documentos na área de inserção, clique em 'Cancelar' para fechar a tela de enviar arquivo.

O arquivo arrastado aparecerá conforme a figura abaixo.

Caso tenha se equivocado na hora de inserir a peça, utilize o botão 🞽 para excluí-la e, assim, inserir a peça correta.

Agora, basta clicar em **Próximo** que sua peça será inserida no processo ou documento.

| Peças do Pro                                                                          | cesso I                                                                                                    | Digital                                                                                                    |                                                                                     |                                                                                                    |         |        | ?   |
|---------------------------------------------------------------------------------------|----------------------------------------------------------------------------------------------------|----------------------------------------------------------------------------------------------------|-------------------------------------------------------------------------------------|----------------------------------------------------------------------------------------------------|---------|--------|-----|
| Processo Peças Trar<br>Perocesso Peças Sel<br>Per<br>Dig<br>Rei<br>Selecionar um arqu | nitações<br>ecionar un<br>mite a sele<br>italizar un<br>aliza a imp<br>ecionar are<br>mite a sele<br>iivo no n | Junções/Vinculações<br>n arquivo no meu con<br>eção de um documen<br>n documento pelo sca<br>ortação de um docun<br>quivo(s) do navegado<br>eção de um ou mais<br>meu computador | Volumes<br>nputador<br>to no seu<br>nner<br>nento diret<br>or de docur<br>documento | Dados Adicionais<br>computador e realiza o upload do arquivo selecionado<br>amente do scanner<br><b>mentos</b><br>s que estão presentes no navegador de documentos | 2       |        |     |
| Tipo de documento*                                                                    | 13                                                                                                    | Ofícios                                                                                                    |                                                                                     |                                                                                                    |         |        | ٩   |
| Nome*                                                                                 | Ofício nº :                                                                                                    | 2 de 2016                                                                                                    |                                                                                     |                                                                                                    |         |        |     |
| Arquivo                                                                               | Nome do                                                                                                    | arquivo                                                                                                    |                                                                                     |                                                                                                    | Tamanho | Status | Y   |
|                                                                                       | Cadastro                                                                                                    | no Portal Corporativ                                                                                                    | o.doc                                                                               |                                                                                                    | 26 KB   | 0% 🗙   | ~   |
|                                                                                       | C Adicio                                                                                                    | onar arquivo(s)                                                                                                    |                                                                                     |                                                                                                    | 26 KB   | 0%     | ~   |
|                                                                                       | Docun<br>Define                                                                                                | n <mark>ento em elaboração</mark><br>o documento como '<br>r minha assinatura                                                                                                    | 'Minuta" pa                                                                         | ara publicação posterior                                                                                                    |         |        |     |
|                                                                                       | └─ Solicita                                                                                                    | a a sua assinatura di <u>c</u>                                                                                                    | jital no doo                                                                        | umento após a Publicação na Pasta Digital                                                                                                    | Próximo | Cance  | lar |

Após a inclusão de peça, o sistema abrirá a Pasta Digital (aba Peças) para você validar se a inclusão está correta. Verifique!

| rocesso SEA 00002932/2016  | ) 🔎 🛧 🗣 Página: 👥 1 de 1 — 🕂 Zoom automático 🗧 🖨 🖪                                                    | N » |
|----------------------------|----------------------------------------------------------------------------------------------------|-----|
| Peças Em elaboração        |                                                                                                    |     |
| 🗄 Selecionar todos 🛛 🔍 👻 ^ | - Governo do Fetado de Santa Catarina                                                                 |     |
| r Pagina 0049              | Sistema de Gestão de Protocolo Eletrônico - SGP-e                                                     |     |
| Página 0050                | TERMO DE AUTUAÇÃO                                                                                     |     |
| Página 0051                |                                                                                                    | 2   |
| Página 0052                | Processo SEA 00002932/2016                                                                            |     |
| ▶ Página 0053              |                                                                                                    |     |
| Página 0054                | Dados da Autuação                                                                                     | a 👘 |
| — 🦳 🤶 asdfasdfadfsda       | Autoria 2014/2040 1- 40.40                                                                            |     |
| Página 0055                | Autuado em: 23/11/2016 as 18:42<br>Setor origem: SEA/SGPE - Sistema de Gestão de Protocolo Eletrônico |     |
| — 🕅 👷 հիհիհիհիհիհիհի       | Setor de competência: SEA/SGPE - Sistema de Gestão de Protocolo Eletrônico                            | 1.1 |
| ▶ Página 0056              | Interessado: Teste                                                                                    |     |
| 🔄 🌻 asdfasdf               | Classe: Processo sobre Acoinimento de Parecer<br>Assunto: Acolhimento de Parecer                      |     |
| Página 0057                | Detalhamento: teste                                                                                   |     |
| - 🗐 🌒 Arquivamento         |                                                                                                    |     |
| Página 0058                |                                                                                                    |     |
| - 🔄 🔹 Reabertura           |                                                                                                    |     |
| Página 0059                |                                                                                                    |     |
| - Oficio nº 2 de 2016      |                                                                                                    |     |
| ► Páoina 0060              |                                                                                                    |     |

## 2.1 – Inserção de várias peças

Se precisar inserir várias peças ao mesmo tempo, basta você selecionar as peças e clicar em 'abrir'...

|                                                                |                                                                 | Enviar arquivo                                                                                                    |                                                              | ×                                        |                               |         |          | (?) |
|----------------------------------------------------------------|-----------------------------------------------------------------|----------------------------------------------------------------------------------------------------|--------------------------------------------------------------|------------------------------------------|-------------------------------|---------|----------|-----|
| ⊕ ⊙ - ↑                                                        | 📕 Área de Trabalho                                              | ✓ C Pesquisar Ár                                                                                                    | ea de Trabalho                                               | P                                        |                               |         |          |     |
| Organizar 🕶 🕴                                                  | Nova pasta                                                      |                                                                                                    | 88 • 🔟                                                       | 0                                        | ipload do arquivo selecionado |         |          |     |
| 🚖 Favoritos<br>💻 Área de Trab<br>🙀 Downloads<br>💯 Locais recen | alho Consultas de<br>Convenio de<br>Declaração 1<br>Es DEMANDAS | processos no Portal.pdf<br>Cooperação Banco do Brasil 12-07-12.pdf<br>reinamento.pdf<br>- SGPe - Planilha Demandas.xls                 | ■ download-<br>■ email sgpe<br>■ ERS-UNGP-<br>■ Fila de trab | 2.png<br>172.pdf<br>-SGPE-2(<br>alho cec | 10 navegador de documentos    |         |          |     |
|                                                                | , ♥ <<br>Nome: <sup>■</sup> Declaração T                        | reinamento.pdf" "Consi 🗸 Todos os arr                                                                                                  | quivos (*.*)                                                 | ~                                        |                               |         |          | 9   |
|                                                                |                                                                 | Abrir                                                                                                    | Cancela                                                      | r                                        |                               | Tamanho | Status   |     |
| da Fila de<br>enha<br>o usuário<br>insferência de              |                                                                 |                                                                                                    | Arr                                                          | aste os                                  | arquivos para cá              |         |          | ~   |
| Documentos                                                     |                                                                 | Adicionar arquivo(s)                                                                                                    |                                                              |                                          |                               | 0 Bytes | 0%       |     |
| 0                                                              |                                                                 | □ Documento em elaboração<br>Define o documento como "Minuta"<br>□ Requer minha assinatura<br>□ Solícita a sua assinatura digital no d | para publicação p<br>ocumento após a                         | osterior<br>Publica                      | ção na Pasta Digital          | Próxim  | to Cance | lar |

ou arrastar os documentos para a área de inserção, como foi explicado acima.

| ۷                                                                 | Envi                                                                                        | ar arquivo                                                                                 |                                       | ×                                           |                    |                 |   |
|-------------------------------------------------------------------|---------------------------------------------------------------------------------------------|--------------------------------------------------------------------------------------------|---------------------------------------|---------------------------------------------|--------------------|-----------------|---|
| ⊕ ⊕ ~ ↑ ■                                                         | Área de Trabalho                                                                            | v 🖒 Pesquis                                                                                | ar Área de Trabalho                   | Q                                           | colorizando        |                 |   |
| Organizar 🔻 🛛 N                                                   | ova pasta                                                                                   |                                                                                            | # • 🔲                                 | 0                                           | selecionado        |                 |   |
| 🚖 Favoritos<br>🔲 Área de Traba<br>🞉 Downloads<br>注 Locais recente | Iho Consultas de proces<br>Convenio de Coope<br>Declaração Treinam<br>B DEMANDAS - SGPe     | sos no Portal.pdf<br>ração Banco do Brasil 12-07-1<br>ento.pdf<br>- Planilha Demandas.xls  | e download-<br>2.pd€                  | -2.png<br>±172.pdf<br>-SGPE-2(<br>palho cec | ocumentos          |                 |   |
|                                                                   | ~ <                                                                                         |                                                                                            |                                       | >                                           |                    |                 | 9 |
|                                                                   |                                                                                             |                                                                                            | orir Cancela<br>Arraste os arquivos ( | ar<br>Jar                                   | PDF<br>2<br>Copiar | o Status        | ~ |
|                                                                   | O Adicionar arquivo(s)                                                                      |                                                                                            |                                       |                                             | 0 Byte             | s 0%            |   |
|                                                                   | Documento em elabo<br>Define o documento o<br>Requer minha assina<br>Solicita a sua assinat | <b>ração</b><br>oomo "Minuta" para publicaç<br>tu <b>ra</b><br>ıra digital no documento ap | šo posterior<br>ós a Publicação na Pa | ista Digita                                 | 1                  | róxime Cancelar |   |

Ao clicar 'Próximo', você poderá organizar a inclusão das peças através das setas 🖈 🔳 na tabela.

Poderá renomear as peças através do ícone  $\bigcirc$ . Excluir peça no botão  $\otimes$ . E continuar adicionando mais peças.

| Peças                 | do Processo Dig          | ital                                          |                               |                  |                      |       | (         | ? |
|-----------------------|--------------------------|-----------------------------------------------|-------------------------------|------------------|----------------------|-------|-----------|---|
| Processo              | Peças Tramitações Junç   | ões/Vinculações Volumes Dados Adicionais      |                               |                  |                      |       |           |   |
| Inser                 | ir Peça                  |                                               |                               |                  |                      |       |           |   |
| ETAPAS                | 5                        |                                               |                               |                  |                      |       |           |   |
| 1 2                   | Envio de arquivos        |                                               |                               |                  |                      |       |           |   |
| Arquivos              |                          |                                               |                               |                  |                      |       |           |   |
|                       | Nome                     | Documento                                     | Tipo de documento             | Em<br>elaboração | Requer<br>assinatura |       |           |   |
| 1 🕹 🖌                 | 100% dddd                | 20161206134538183.pdf                         | Ofícios                       |                  |                      | 🚔 🖉   | $\otimes$ | ^ |
| 1 1 🗸                 | 100% dddd                | 0790079863420160406174944.pdf                 | Ofícios                       |                  |                      | i 🔁 🖉 | $\otimes$ |   |
| Quantidade            | de registros: 2          |                                               |                               |                  |                      |       |           | * |
|                       | . الاي                   |                                               | •                             |                  |                      |       |           |   |
| Legenda: <sup>2</sup> | 스 Aguardando envio ỗ藘 En | viando ᄣ Envio concluído 😃 O arquivo não sera | á enviado 义 Erro durante o en | vio              |                      |       |           |   |
|                       |                          |                                               | Envi                          | iar Continua     | r adicionando        | Ca    | ncelar    | • |
| ara fin               | alizar a inclusã         | io de várias peças, você de                   | eve clicar em                 | nviar            |                      |       |           |   |

**DICA**: Se você precisar realizar alguma alteração no nome da peça, basta selecioná-la na Pasta Digital, clicar no botão **MAIS AÇÕES** e depois em 'Renomear',

| Processo Peças                                                                                                    | Tramitações                                  | Junções/Vinculações | Volumes                         | Dados Adicionais                                                                                      | 5                                                                                                    |                                                                       |                                                                        |                |   |   |                                          |
|----------------------------------------------------------------------------------------------------|----------------------------------------------|---------------------|---------------------------------|----------------------------------------------------------------------------------------------------|----------------------------------------------------------------------------------------------------|-----------------------------------------------------------------------|------------------------------------------------------------------------|----------------|---|---|------------------------------------------|
| Processo SEA 00002<br>Peças Em elaboraçã                                                                                                   | 2932/2016                                    |                     | ASSINAD<br>MARIANA<br>16/12/201 | O DIGITALMENTE PO<br>A ROMAO DO NASCII<br>16                                                          | DR:<br>MENTO                                                                                                    |                                                                       |                                                                        |                |   |   |                                          |
| Selecionar todos<br>                                                                                                    | 0076<br>0077<br>0078<br>0079<br>0080         |                     |                                 | Governo do Estado<br>Sistema de Gestão d<br>FERMO DE AUTUAÇ                                           | 1 de 1<br>de Santa Catarin<br>de Protocolo Ele<br>ção                                                                          | — +<br>na<br>etrônico - SG                                            | Zoom automático<br>P-e                                                 | *              | 9 | D | <b>.</b>                                 |
| ▶ Página<br>▶ Página<br>▶ Página                                                                                                    | 0081<br>0082<br>0083                         |                     | ados da                         | Autuação                                                                                              | Process                                                                                                    | o SEA 000                                                             | 02932/2016                                                             |                |   |   |                                          |
| <ul> <li>Página</li> <li>Página</li> <li>Página</li> <li>Página</li> <li>Página</li> <li>Página</li> <li>Página</li> <li>Página</li> </ul> | 0084<br>0085<br>0086<br>0087<br>0088<br>0089 |                     | Se                              | Autuado en<br>Setor origen<br>etor de competência<br>Interessado<br>Classe<br>Assunto<br>Detalhamento | a: 23/11/2016 às<br>a: SEA/SGPE - S<br>b: SEA/SGPE - S<br>b: Teste Teste<br>b: Processo sobre<br>b: Acolhimento de<br>b: teste | 18:42<br>iistema de Ge<br>iistema de Ge<br>e Acolhimente<br>e Parecer | istão de Protocolo Eletri<br>Istão de Protocolo Eletri<br>o de Parecer | ônico<br>ônico |   |   | 02018 e o código 02Y29JAB.               |
| Página                                                                                                    | saf<br>0090<br>MAIS AÇÓ                      | v<br>Des -          |                                 |                                                                                                    |                                                                                                    |                                                                       |                                                                        |                |   |   | 2/2016 às 08.05.11.<br>esso SEA 00002932 |

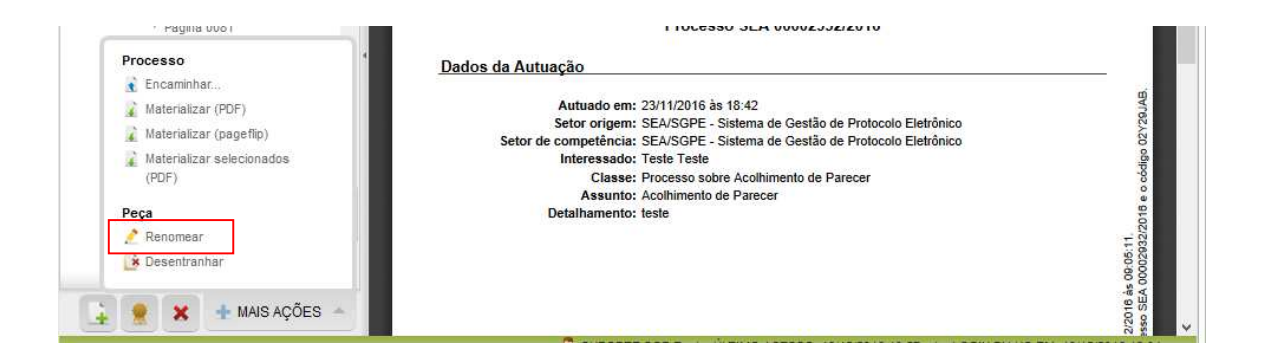

Faça a alteração no nome da peça e clique, primeiramente, em 'Salvar'. Depois, em 'Voltar'.

| Processo         | Digital                                                                                   |                                                                                                    |                                                                                                    |                                                                                                    | (                                                                                                    | ?                                                                                                    |
|------------------|-------------------------------------------------------------------------------------------|----------------------------------------------------------------------------------------------------|----------------------------------------------------------------------------------------------------|----------------------------------------------------------------------------------------------------|----------------------------------------------------------------------------------------------------|----------------------------------------------------------------------------------------------------|
| Tramitações      | Junções/Vinculações                                                                       | Volumes                                                                                                    | Dados Adicionais                                                                                                    |                                                                                                    |                                                                                                    |                                                                                                    |
| e Peça do        | Processo                                                                                  |                                                                                                    |                                                                                                    |                                                                                                    | (                                                                                                    | ?                                                                                                    |
|                  |                                                                                           |                                                                                                    |                                                                                                    |                                                                                                    |                                                                                                    |                                                                                                    |
| amos que seja    | inserido um document                                                                      | o de no ma                                                                                                    | náximo cinco páginas por vez, caso cor                                                                                                    | ntrário o procedimento pod                                                                                                    | e levar alguns minutos.                                                                                                    |                                                                                                    |
| ,                |                                                                                           |                                                                                                    |                                                                                                    |                                                                                                    |                                                                                                    |                                                                                                    |
| 12               | Leis                                                                                      |                                                                                                    |                                                                                                    |                                                                                                    |                                                                                                    | Q                                                                                                    |
| Ofício nº 2 de 2 | 2016                                                                                      |                                                                                                    |                                                                                                    |                                                                                                    |                                                                                                    |                                                                                                    |
| adsfdsaf         |                                                                                           |                                                                                                    |                                                                                                    |                                                                                                    |                                                                                                    |                                                                                                    |
|                  |                                                                                           |                                                                                                    |                                                                                                    |                                                                                                    |                                                                                                    |                                                                                                    |
|                  |                                                                                           |                                                                                                    |                                                                                                    |                                                                                                    |                                                                                                    |                                                                                                    |
|                  |                                                                                           |                                                                                                    |                                                                                                    |                                                                                                    |                                                                                                    | :                                                                                                    |
|                  |                                                                                           |                                                                                                    |                                                                                                    |                                                                                                    | 2º                                                                                                    |                                                                                                    |
|                  | Processo<br>Tramitações<br>Peça do<br>amos que seja<br>12<br>Ofício nº 2 de 2<br>adsfdsaf | Processo Digital<br>Tramitações Junções/Vinculações<br>Peça do Processo<br>amos que seja inserido um document<br>12 Leis<br>Ofício nº 2 de 2016<br>adsfdsaf | Processo Digital<br>Tramitações Junções/Vinculações Volumes<br>Peça do Processo<br>amos que seja inserido um documento de no m<br>12 Leis<br>Ofício nº 2 de 2016<br>adsfdsaf | Processo Digital<br>Tramitações Junções/Vinculações Volumes Dados Adicionais<br>Peça do Processo<br>amos que seja inserido um documento de no máximo cinco páginas por vez, caso con<br>12 Leis<br>Ofício nº 2 de 2016<br>adsfdsaf | Processo Digital Tramitações Junções/Vinculações Volumes Dados Adicionais Peça do Processo amos que seja inserido um documento de no máximo cinco páginas por vez, caso contrário o procedimento pode Leis Ofício nº 2 de 2016 adsfdsaf | Processo Digital (<br>Tramitações Junções/Vinculações Volumes Dados Adicionais<br>Peça do Processo (<br>amos que seja inserido um documento de no máximo cinco páginas por vez, caso contrário o procedimento pode levar alguns minutos.<br>12 Leis<br>Ofício nº 2 de 2016<br>adsfdsaf |

### 3 – Como excluir uma peça na Pasta Digital?

Se você incluiu uma peça no sistema e, ao verificar na Pasta Digital que não era esse documento que deveria ter sido adicionado, você conseguirá excluí-lo.

Basta selecionar a peça na Pasta Digital e clicar no ícone \* de excluir.

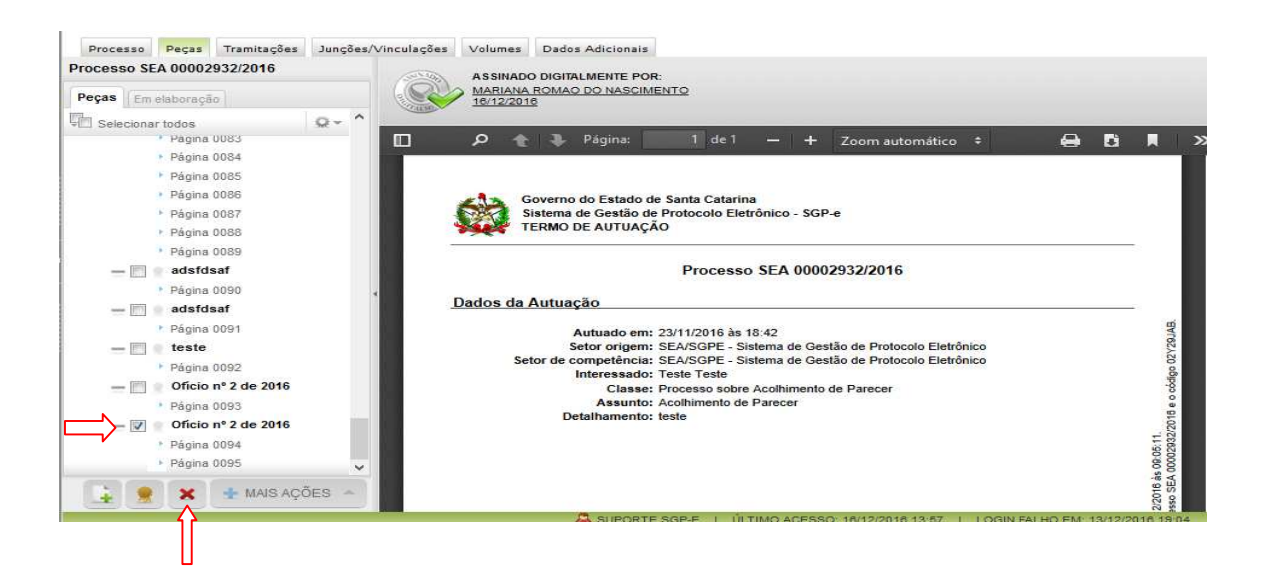

Atenção! Você só conseguirá excluir uma peça antes de realizar a tramitação.

## 4– Como desentranhar uma peça na Pasta Digital?

Se você inseriu uma peça e realizou a tramitação, só poderá retirar a peça mediante o desentranhamento.

Para desentranhar, basta selecionar a peça, ir ao botão MAIS AÇÕES – e clicar em 'Desentranhar' como mostra as figuras abaixo.

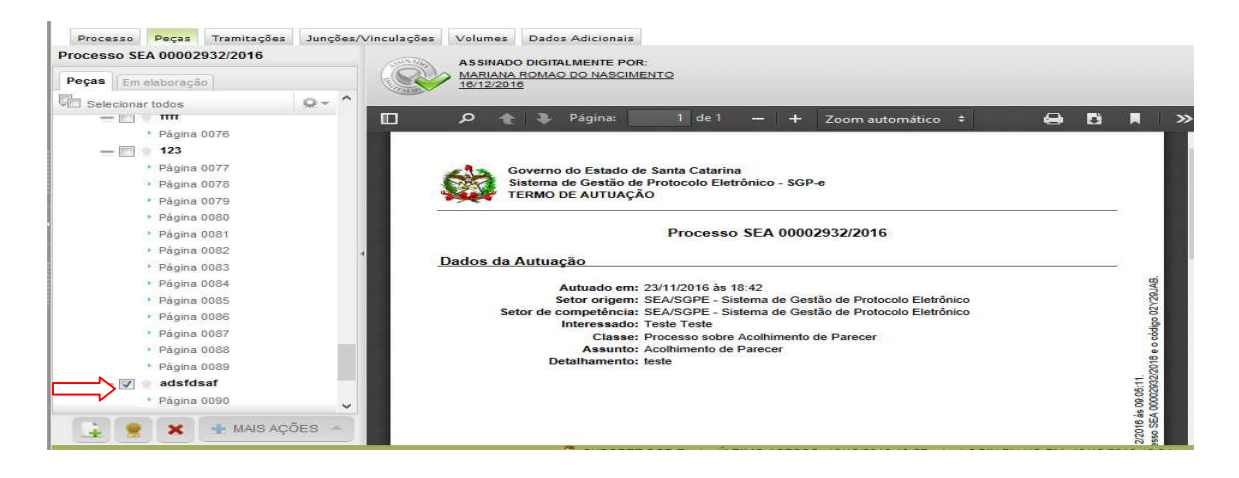

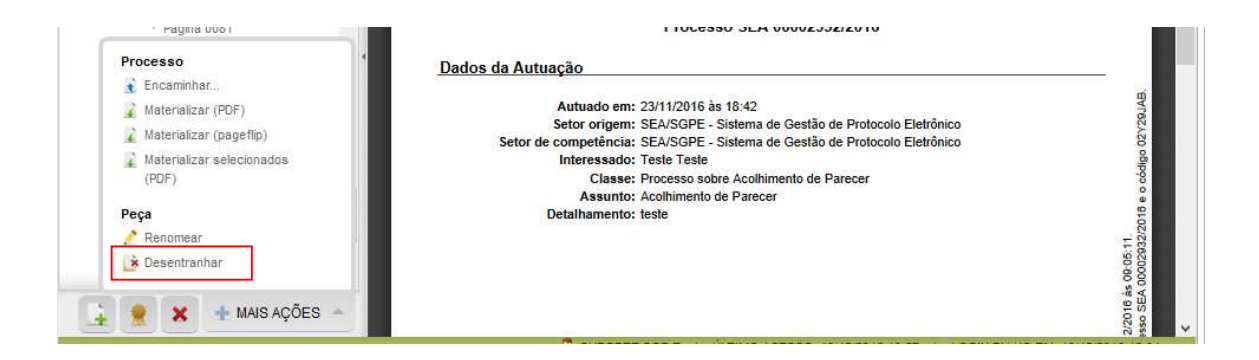

Você precisará informar o motivo do desentranhamento dessa peça. Depois clicar em 'Desentranhar'.

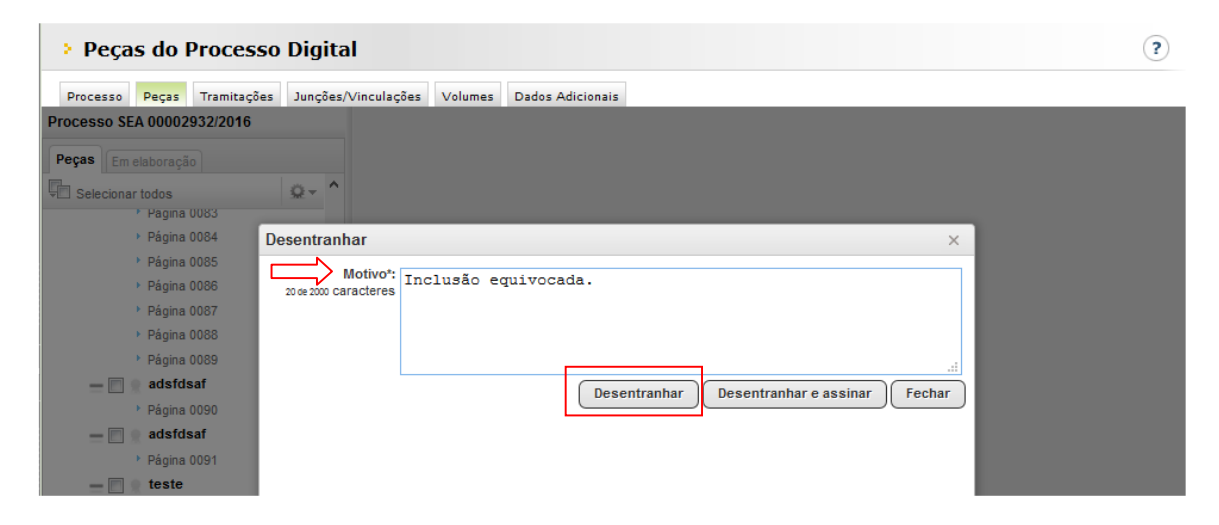

Na Pasta Digital, no lugar da peça ficará o Termo de Desentranhamento. Ao clicar sobre o termo, a peça informará o motivo.

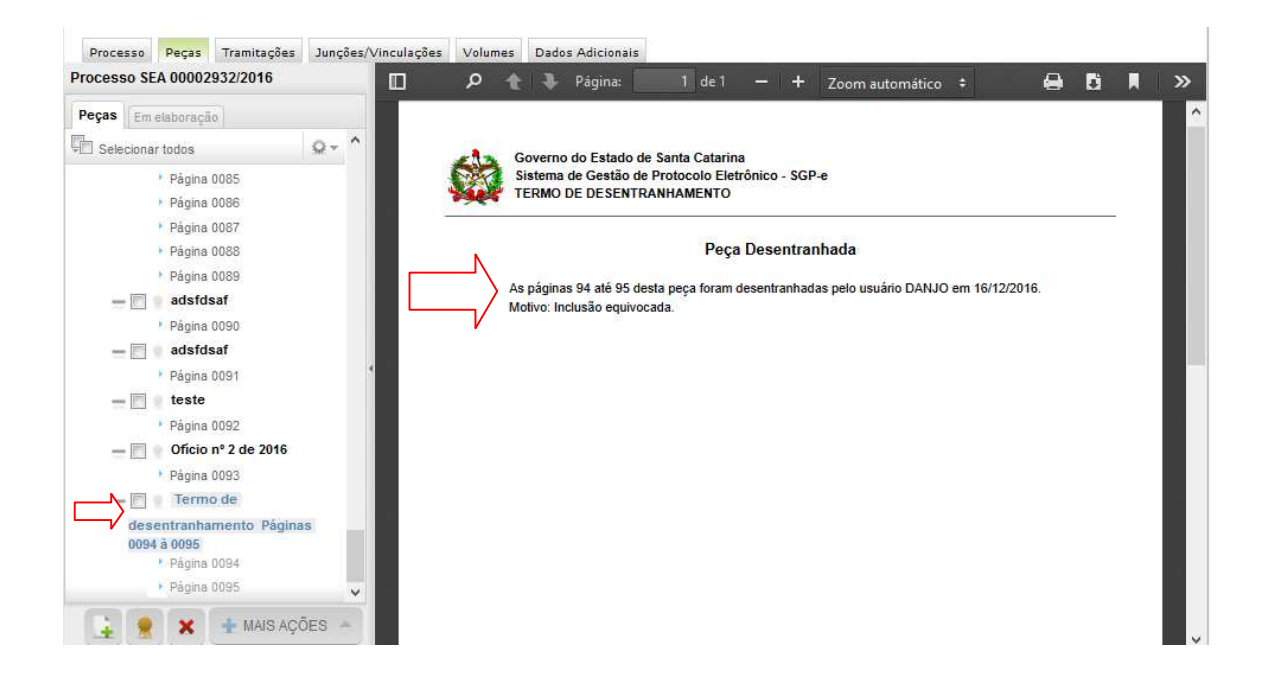

Caso ainda permaneçam dúvidas sobre a inserção de peças, favor entrar em contato pelo email **sgpesuporte@sea.sc.gov.br** ou pelo **0800 648 1500.**